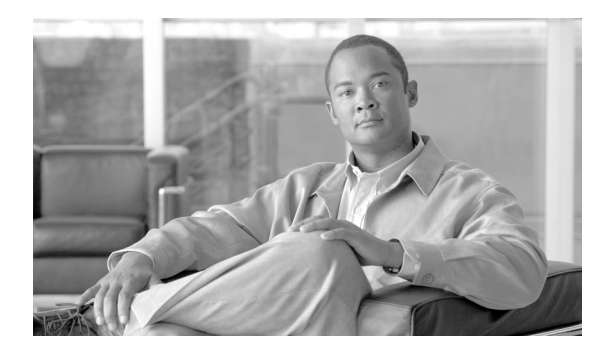

25

# MeetingPlace サーバ

Cisco MeetingPlace サーバのウィンドウを使用して、Cisco MeetingPlace に関連する設定値を設定します。このウィンドウを使用して特定のサーバを検索し、個々の設定値を変更できます。

CHAPTER

### Cisco MeetingPlace サーバの検索

ネットワークに Cisco MeetingPlace サーバが複数存在する場合があるため、Cisco Unified Presence で は、具体的な検索条件に基づいて特定の Cisco MeetingPlace サーバを検索することができます。特 定の Cisco MeetingPlace サーバを検索するには、次の手順を実行します。

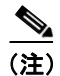

ブラウザ セッションでの作業中、クライアント マシンの cookie により、検索 / 一覧表示の設定が 保存されます。他のメニュー項目に移動してからこのメニューに戻るか、ブラウザを閉じてから新 しいブラウザ ウィンドウを開くと、検索の設定を変更するまで、Cisco Unified Presence の検索の設 定がシステムで維持されます。

### 手順

**ステップ1** [アプリケーション] > [Cisco Unified Personal Communicator] > [MeetingPlace サーバ] の順に選 択します。

> [MeetingPlace ホストの検索と一覧表示 (Find and List MeetingPlace Hosts)] ウィンドウが表示されま す。アクティブ(優先) クエリーのレコードもウィンドウに表示される場合があります。

**ステップ2** データベースのすべてのレコードを検索するには、ダイアログボックスが空であることを確認して、ステップ3に進みます。

レコードをフィルタリングするかまたは検索します。

- 最初のドロップダウンリストボックスから検索パラメータを選択します。
- 2番目のドロップダウンリストボックスから検索パターンを選択します。
- 必要に応じて適切な検索テキストを指定します。

(注) 検索条件を追加するには、[+] ボタンをクリックします。検索条件を追加すると、指定したすべての検索条件に一致するレコードが検索されます。検索条件を削除するには、[-] ボタンをクリックして最後に追加した検索条件を削除するか、[フィルタのクリア] ボタンをクリックして追加したすべての検索条件を削除します。

**ステップ3 [検索]** をクリックします。

ー致するすべてのレコードが表示されます。[ページあたりの行数] ドロップダウン リストボック スで異なる値を選択すると、各ウィンドウに表示する項目の数を変更できます。

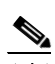

- (注) 対象のレコードの隣にあるチェックボックスをオンにしてから[選択項目の削除]をクリッ クすると、複数のレコードをデータベースから削除できます。[すべてを選択] をクリック してから[選択項目の削除] をクリックすると、この選択で設定可能なすべてのレコード を削除できます。
- **ステップ4** 表示されるレコードのリストから、表示対象となるレコードのリンクをクリックします。

(注)

ソート順序を逆にするには、必要に応じて、リストのヘッダーにある上向きまたは下向き の矢印をクリックします。

選択した項目がウィンドウに表示されます。

#### 追加情報

P.25-4の「関連項目」を参照してください。

### Cisco MeetingPlace サーバの設定

この項では、Cisco Unified Presence データベースで Cisco MeetingPlace ホストを追加または更新する 方法について説明します。

#### 手順

- ステップ1 次のいずれかのタスクを実行します。
  - Cisco MeetingPlace サーバを追加するには、[アプリケーション] > [Cisco Unified Personal Communicator] > [MeetingPlace サーバ]の順に選択し、[新規追加] をクリックします。
  - Cisco MeetingPlace サーバを更新するには、P.25-1の「Cisco MeetingPlace サーバの検索」の手順 に従ってホストを検索します。

[MeetingPlace ホストの設定 (MeetingPlace Host Configuration)] ウィンドウが表示されます。

- ステップ2 表 25-1 の説明に従って適切な設定を入力します。
- **ステップ3** データを保存して Cisco MeetingPlace サーバをデータベースに追加するには、ウィンドウの左上隅 のツールバーに表示される [保存] アイコンをクリックします(または、ウィンドウの下部に表示 される [保存] ボタンをクリックします)。

#### 追加情報

P.25-4の「関連項目」を参照してください。

Cisco Unified Presence アドミニストレーション ガイド

### Cisco MeetingPlace サーバの設定値

表 25-1 で、Cisco MeetingPlace サーバの設定パラメータについて説明します。関連する手順については、P.25-4の「関連項目」を参照してください。

表 25-1 Cisco MeetingPlace サーバの設定パラメータ

| フィールド            | 説明                                             |
|------------------|------------------------------------------------|
| 名前               | このパラメータは、Cisco MeetingPlace サーバの名前を指定します。      |
|                  | 最大文字数:128                                      |
| 説明               | このパラメータは、Cisco MeetingPlace サーバの一般的な説明を示します。   |
|                  | 最大文字数:128                                      |
| ホスト名 /IP アドレス    | このパラメータは、Cisco MeetingPlace ホストのホスト名または IP アドレ |
|                  | スを指定します。                                       |
| ポート              | このパラメータは、Cisco MeetingPlace サーバに対して設定されるポート    |
|                  | 番号を指定します。                                      |
|                  | デフォルト:80                                       |
| プロトコル (Protocol) | このパラメータは、Cisco MeetingPlace サーバへ接続する場合に使用する    |
|                  | プロトコルを指定します。次のいずれかの値を選択します。                    |
|                  | • HTTP                                         |
|                  | • HTTPS                                        |
|                  | デフォルト:HTTP                                     |

### Cisco MeetingPlace サーバの削除

この項では、Cisco MeetingPlace サーバの削除方法を説明します。

#### 手順

- ステップ1 P.25-1の「Cisco MeetingPlace サーバの検索」の手順に従い Cisco MeetingPlace サーバを検索します。
- ステップ2 一致するレコードのリストから、削除する Cisco MeetingPlace サーバを選択します。
- **ステップ3** Cisco MeetingPlace サーバを削除するには、ウィンドウの左上隅のツールバーに表示される [選択項 目の削除] アイコンをクリックします(または、ウィンドウの下部に表示される [選択項目の削除] ボタンをクリックします)。

Cisco MeetingPlace サーバが使用中でない場合は、Cisco Unified Presence により削除されます。Cisco MeetingPlace サーバが使用中の場合は、メッセージが表示されます。

#### 追加情報

P.25-4の「関連項目」を参照してください。

## 関連項目

- Cisco MeetingPlace サーバの検索(P.25-1)
- Cisco MeetingPlace サーバの設定 (P.25-2)
- Cisco MeetingPlace サーバの削除 (P.25-3)